## Parent Pre Selection Guide to Ordering via SchoolGateway

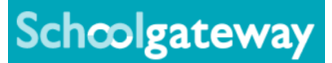

Step 1: Log onto your SchoolGateway account and click on the 'Make or View Meal Bookings button'

| Schoolgateway                                                                                                    | <b>?</b> <u>Help</u><br>Welcome, Kirby Morgan   <u>Change PIN</u>   <u>Sign out</u> |                      |                              |                          |
|----------------------------------------------------------------------------------------------------|-------------------------------------------------------------------------------------|----------------------|------------------------------|--------------------------|
| Home > Lunch Money                                                                                                    | HOME                                                                                | PAYMENT HISTORY      | ABOUT ME                     | SCHOOL DETAILS           |
| Harvey Beynon                                                                                                    |                                                                                     |                      |                              | 🛒 🏹                      |
| Lunch Money   No account balance revords could be found.   Top up lunch mone Make or view meal bookings   Start Date: 10 June 2012 End Pare: 10 September 2019 | More                                                                                | e than just learnin  |                              |                          |
| Date Description                                                                                                    |                                                                                     |                      | Туре                         | Amount                   |
| No purchase history information could be found for the selected school                                                                                         | ol memb                                                                             | er in the given date | e range.                     |                          |
| st Please note that the information on this page may not be updated immediately follow                                                                         | owing a                                                                             | payment or purch     | lase.                        |                          |
|                                                                                                    |                                                                                     |                      |                              |                          |
| SCHOOL GATEWAY APP - NEW FEATURES<br>You can now make payments via School Gateway app. Download from your app                                                  | store.                                                                              | C                    | Download on the<br>App Store | Get IT ON<br>Google Play |

Schoolgateway V2.11.22.0 | Terms & Conditions | Privacy Notice | Cookie Policy

Step 2: Select the week you would like to make bookings for. Click on each item you would like to book for your child. *Note: pre order will lock down after 8am on the day of. The padlock symbol will highlight this cut off has happened* 

|                                              |                                              |                                               |                                             | Welcome, Kirby Mor                      |  |
|----------------------------------------------|----------------------------------------------|-----------------------------------------------|---------------------------------------------|-----------------------------------------|--|
| Schoolgat                                    | eway                                         | OME MAKE OR VIEW BOOKING                      | S DOWNLOAD MEAL SELECTIO                    | N REPORT ALLERGIES AND DIET T           |  |
| ne > Make or view bookings                   |                                              |                                               |                                             |                                         |  |
| arvey Beynon                                 |                                              |                                               |                                             |                                         |  |
| eek commencing                               |                                              |                                               |                                             |                                         |  |
| 09 Sep 16 Sep                                | 23 Sep 30 Sep                                | 07 Oct 14 Oct                                 | 21 Oct 28 Oct                               | 04 Nov 11 Nov                           |  |
|                                              |                                              |                                               |                                             |                                         |  |
| lect meals                                   |                                              |                                               |                                             |                                         |  |
| Monday 16                                    | Tuesday 17                                   | Wednesday 18                                  | Thursday 19                                 | Friday 20                               |  |
| Main<br>Battered Fish with                   | Main<br>Reef Lasagne with                    | Main<br>Die Breekfast                         | Main<br>Choose and Onion                    | Main<br>Chicken and Look                |  |
| chips and beans                              | garlic bread and<br>salad                    | Big Breakrast                                 | Pie with Veg                                | Pie                                     |  |
| Falafel Balls with<br>Veg                    | Egg Sandwich                                 | Ham and Cheese<br>sandwich                    | Ham and Leek<br>Quiche with mash<br>and veg | Ham and<br>Mushroom pizza<br>with beans |  |
| Cheese Burger<br>and fries with BBQ<br>Beans | Cheese Burger<br>and fries with BBQ<br>Beans | Chicken and Leek<br>Pie                       |                                             |                                         |  |
| Dessert                                      | Dessert                                      | Dessert                                       | Dessert                                     | Dessert                                 |  |
| Banana Cake                                  | Flapjack                                     | Jam Sponge and<br>Custard                     | Apple Crumble<br>with Custard               | Apple Pie and Ice<br>Cream              |  |
| Carrot Cake                                  | Iced Finger Roll                             | Bread and Butter<br>pudding with Ice<br>Cream | Rocky Road Ice<br>Cream Sundae              | Plum crumble and custard                |  |
| Choice of Yoghurt                            | Choice of Yoghurt                            | Choice of Yoghurt                             | Choice of Yoghurt                           | Choice of Yoghurt                       |  |
|                                              |                                              |                                               |                                             | Amount to nav: 60                       |  |

## Parent Pre Selection Guide to Ordering via SchoolGateway

Step 3: You **must** ensure you confirm your bookings. Any bookings not confirmed and paid for will be removed after 2 hours of selecting. If your child is UIFSM or FSM, please follow the steps through to payment, however no funds will be taken.

Schoolgateway

| result in unpaid book<br>Payment due is zer                                    | ings being cancelled.<br>(£0.00), simply confirm bo                 | okings and no further action i                | is required.                                | iu within 2 hours, ranure to uo                |
|--------------------------------------------------------------------------------|---------------------------------------------------------------------|-----------------------------------------------|---------------------------------------------|------------------------------------------------|
| ommencing                                                                      |                                                                     |                                               |                                             |                                                |
| Sep 16 Sep                                                                     | 23 Sep 30 Sep                                                       | 07 Oct 14 Oct                                 | 21 Oct 28 Oct                               | t 04 Nov 11 Nov                                |
| neals                                                                          |                                                                     |                                               |                                             |                                                |
| Monday 16                                                                      | Tuesday 17                                                          | Wednesday 18                                  | Thursday 19                                 | Friday 20                                      |
| n                                                                              | Main                                                                | Main                                          | Main                                        | Main                                           |
| tered Fish with<br>is and beans                                                | Beet Lasagne with<br>garlic bread and<br>salad                      | Big Breakfast                                 | Cheese and Onion<br>Pie with Veg            | Chicken and Leek<br>Pie                        |
| fel Balls with                                                                 | Egg Sandwich                                                        | Ham and Cheese<br>sandwich                    | Ham and Leek<br>Quiche with mash<br>and veg | Ham and<br>Mushroom pizza<br>with beans        |
| ese Burger<br>fries with BBQ<br>ns                                             | Cheese Burger<br>and fries with BBQ<br>Beans                        | Chicken and Leek<br>Pie                       |                                             |                                                |
| ssert                                                                          | Dessert                                                             | Dessert                                       | Dessert                                     | Dessert                                        |
| ana Cake                                                                       | Flapjack                                                            | Jam Sponge and<br>Custard                     | Apple Crumble<br>with Custard               | Apple Pie and Ice<br>Cream                     |
| rot Cake                                                                       | Iced Finger Roll                                                    | Bread and Butter<br>pudding with Ice<br>Cream | Rocky Road Ice<br>Cream Sundae              | Plum crumble and custard                       |
| ice of Yoghurt                                                                 | Choice of Yoghurt                                                   | Choice of Yoghurt                             | Choice of Yoghurt                           | Choice of Yoghurt                              |
| Schoolg                                                                        | ateway                                                              |                                               | Welcome, Kirby                              | y Morgan   <u>Change PIN</u>   <u>Sign out</u> |
| Home > Payments > Bask                                                         | tet                                                                 |                                               | HOME PAYMENT HISTORY                        | ABOUT ME SCHOOL DETAILS                        |
| Harvey Beynon                                                                  |                                                                     |                                               |                                             |                                                |
| Payments Summ<br>Please review the ite<br>are correct.<br>Press Checkout in or | mary<br>ms in your basket and confii<br>der to enter your payment d | rm that all of the details<br>etails.         | More than just learning                     |                                                |
|                                                                                |                                                                     |                                               |                                             |                                                |
| Item                                                                           | For                                                                 | Consen                                        | t Comment                                   | Amount                                         |
| Cypad Lunch Money (                                                            | 1/1) Harvey Beynon                                                  |                                               |                                             | £11.50                                         |
| -,,,(                                                                          |                                                                     |                                               |                                             | £11.50                                         |
| Total Amount                                                                   |                                                                     |                                               |                                             |                                                |
| Total Amount                                                                   |                                                                     |                                               | Return to the list of                       | payments Checkout                              |